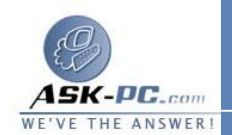

على سطح المكتب.

2. يعرض Windows الاتصال بالإنترنت إذا لم تكن متصلاً في الوقت الحالي.

- 3. بعد اتصال الكمبيوتر بالإنترنت، يطالب ملقم VPN باسم المستخدم وكلمة المرور. اكتب اسم المستخدم وكلمة المرور، ثم انقر فوق اتصال. يجب أن تكون موارد شبكة الاتصال الخاصة بك متوفرة بنفس الشكل الذي تكون عليه عند الاتصال بالشبكة مباشرة.
- 4. لقطع الاتصال بشبكة VPN، انقر نقراً مزدوجًا فوق رمز الاتصال، ثم انقر فوق قطع الاتصال.

ملاحظة في حالة عدم التمكن من الاتصال بالموارد المشتركة على شبكة الاتصال البعيدة بواسطة جهاز كمبيوتر، يمكن استخدام عنوان IP الخاص بجهاز الكمبيوتر البعيد للاتصال باستخدام UNC (اسم\_المشاركة <عنوان\_IP>۱۱). قم بتحرير الملف hosts في المجلد Univers System32 (Drivers)، ثم قم بإضافة إدخال لتعيين اسم الملقم البعيد لعنوان IP الخاص به. استخدم بعد ذلك اسم الكمبيوتر في اتصال UNC (اسم\_المشاركة ااسم\_الملقم ۱۱).

استكشاف أخطاء اتصالات VPN وإصلاحها

يتضمن استكشاف أخطاء اتصالات VPN وإصلاحها عادة الاتصال بموفر خدمة إنترنت (ISP) أو بمسؤول ملقم VPN أو بالشركة المصنّعة لجهاز التوجيه أو جدار الحماية.

عند محاولة الاتصال بملقم VPN الخاص بك، قد لا تتمكن من الاتصال وقد تتلقى إحدى رسائل الخطأ التالية:

: عدم استجابة ملقم المصادقة لطلبات المصادقة في الوقت المناسب.

: تعــذر تأسييس اتــصال شــبكة الاتـصال الظاهريـة VPN.

: تعذر علمى النظمام إيجماد إدخمال دفتر الهاتف لهذا الاتمصال.